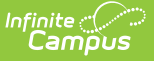

# June Enrollment Report (Hawaii)

Last Modified on 10/22/2022 10:16 am CDT

Tool Rights | Generate the State Summary Report | Generate the District Summary Report | Understanding the Report

#### **Classic View:** HI State Reporting > June Enrollment Report

Search Terms: June Enrollment Report

The June Student Enrollment Count Report contains aggregated pupil attendance and membership days of students enrolled within the entered Date Range.

| June Enrolln<br>Reporting > HI State                                            | nent Report 🏠<br>e Reporting > June Enrollment Report                                                                                                    |                                                                                                    |
|---------------------------------------------------------------------------------|----------------------------------------------------------------------------------------------------|----------------------------------------------------------------------------------------------------|
| HI - June Student Enr                                                           | oliment Count Report                                                                                                    |                                                                                                    |
| The June Student Enro<br>either the District or St<br>In order to filter by Sta | ollment count Report contains aggregated pupil attendance and membership days of studer<br>tate Summary. The State Summary is disaggregated by District while the District Summary i<br>te or District, user will need to have rights to all calendars in the selected year. | nts enrolled within the entered Date Range. Select<br>is disaggregated by School.                                                                                                    |
| Extract Options                                                                 |                                                                                                    | Select Calendars                                                                                                    |
| Date Range<br>Summary Type<br>Filter By                                         | 07/01/2019 - 06/30/2020 =<br>State<br>Calendar<br>State                                                                                                    | Which calendar(s) would you like to include<br>in the report?                                                                                                    |
| Format<br>Which students would<br>Grade<br>Ad Hoc Filter                        | O District<br>PDF v<br>you like to include in the report?<br>All Students<br>PA<br>Ba<br>Ba<br>Ba<br>Compare Extract Submit to Batch                                                                                                    | 19-20       19-20 Ahuimanu Elem         19-20 Aiea Elem       19-20 Aiea High         19-20 Aiea High       19-20 Aiea High         19-20 Aiea High       19-20 Aiea Inter         19-20 Aikahi Elem       19-20 Aia Haina Elem         19-20 Aia Vai Elem       19-20 Alakai O Kauai PCS         19-20 Aliamanu Elem       19-20 Aliamanu Hiddle         19-20 Aliamanu Hiddle       19-20 Aliamanu Hiddle         19-20 Anuenue Elem       19-20 Anuenue Elem         19-20 Anuenue Inter       19-20 Anuenue Inter         19-20 Barbers Point Elem       19-20 Barbers Point Elem |
| Refresh Show top<br>Batch Queue List<br>Queued Time                             | 50 v tasks submitted between 04/02/2020 and 04/09/2020 Report Title Status Download                                                                                                    | 19-20 Campbell High<br>19-20 Castle High V<br>CTRL-click or SHIFT-click to select multiple                                                                                                    |

June Enrollment Report

# **Tool Rights**

#### **PATH:** System Administration > User Security > Users > Tool Rights

In order to generate this report, you must have at least **R**(ead) tool rights assigned (as well as calendar rights to any appropriate calendars).

## **Generate the State Summary Report**

1. Enter the **Date Range**.

Only records within this date range report.

- 2. Select a **Report Type** of **Summary**.
- 3. Select a **Summary Type** of **State**. The table below describes each available option.
- 4. Select a **Filter By** option. See the table below for more information.

| Calendar                                                                                                    | State                                                                                                    | District                                                                                                    |  |  |
|----------------------------------------------------------------------------------------------------|----------------------------------------------------------------------------------------------------|----------------------------------------------------------------------------------------------------|--|--|
| Selecting this option allows<br>you to choose which<br>calendar will report data.<br>Selected calendars marked<br>as State Exclude will not<br>count at the selection of the selection<br>of the selection of the selection of the selection<br>of the selection of the selection of the selection of the selection<br>of the selection of the selection of the selection of the selection<br>of the selection of the selection of the s | Selecting this option allows you to select a School Year. All data to the state for the school year between the school year between the school year be | Selecting this option<br>allows you to only report<br>data for a specific district<br>in a specific school year. |  |  |

- 5. Select a **Format:** PDF, CSV, or DOCX.
- 6. Select which students you would like to include in the report:
  - Select which grade(s) should report student data OR
  - Select an Ad Hoc Filter.
- 7. Select which **Calendar(s)** will include data within the report.
- 8. Select how the report will be generated:

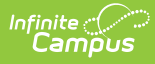

| Generate<br>Report | The report will generate immediately and display in a new window in the designated format.  |
|--------------------|---------------------------------------------------------------------------------------------|
| Submit to<br>Batch | The report can be scheduled for when it generates and will be sent to the Batch Queue tool. |

The report displays in a separate window in the designated format. See the Understanding the Report section for more information.

# **Generate the District Summary Report**

- 1. Enter the **Date Range**. Only records within this date range are reported.
- 2. Select a Report Type of Summary.
- 3. Select a **Summary Type** of **District**. The table below describes each available option.
- 4. Select a **Filter By** option. See the table below for more information.

| Calendar                                                                                                    | State                                                                                                    | District                                                                                                    |  |  |
|----------------------------------------------------------------------------------------------------|----------------------------------------------------------------------------------------------------|----------------------------------------------------------------------------------------------------|--|--|
| Selecting this option allows you to<br>choose which calendar will report<br>data. Selected calendars marked<br>as State Exclude will not report | Selecting this option allows<br>you to select a School Year.<br>All data in the state for the<br>school year selected is | Selecting this option<br>allows you to only<br>report data for a<br>specific district in a                                                                                                    |  |  |
| Classes                                                                                                    | PEOPOREURA:                                                                                                    | Specific Evolution Cost Rays<br>The subset Evolution Cost Rays<br>The sub obset Evolution Cost Rays<br>the black Source is and Rest table agrees to allow the black set evolution to allow the set<br>the black Source is and Rest table agrees to allow the black agrees to allow the<br>black Source is and rest table agrees to allow the black agrees to allow the<br>subset to the ty black of the set to the signs to allow the the set<br>the fight source is and the set table agrees to allow the the set<br>subset to the ty black of the set<br>source is a set to black the set<br>the fight source is a set to black the set to black the set<br>the fight source is a set to black the set to black the set<br>the fight source is a set to black the set to black the<br>source is a set to black the set to black the set to b |  |  |

- 5. Select a **Format:** PDF, CSV, or DOCX.Select which students you would like to include in the report:
  - Select which grade(s) should report student data OR
  - Select an Ad Hoc Filter.
- 6. Select which **Calendar(s)** will include data within the report.
- 7. Select how the report will be generated:

| Generate | The report will generate immediately and display in a new window in the |
|----------|-------------------------------------------------------------------------|
| Report   | designated format.                                                      |

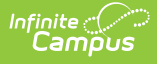

Submit to Batch The report can be scheduled for when it generates and will be sent to the Batch Queue tool.

#### Result

The report displays in a separate window in the designated format. See the Understanding the Report section for more information.

# **Understanding the Report**

The following sections will explain what logic is used in the report and how to interpret report data.

- Report Logic
- State Summary Report
- District Summary Report

### **Report Logic**

The following table describes logic used when determining reported data:

| Logic                                                                                                    |                |                                | Campus UI Location                                                        |  |  |
|----------------------------------------------------------------------------------------------------|----------------|--------------------------------|---------------------------------------------------------------------------|--|--|
| Only enro<br>reported.                                                                                                | llment records | s with a Service Type = P are  | Student Information > General ><br>Enrollments > Service Type             |  |  |
| Attendanc                                                                                                    | e is calculate | d from the student's schedule. | N/A                                                                       |  |  |
| Scheduled                                                                                                    | l periods mus  | t be marked as Instructional.  | System Administration > Calendar > Periods                                |  |  |
| Courses m                                                                                                    | nust be marke  | ed for Attendance.             | Scheduling > Course > Attendance                                          |  |  |
| Days must be marked as Instructional.                                                                                 |                |                                | System Administration > Calendar > Days > Instruction                     |  |  |
| Absent is defined by the following attendance code combinations:                                                      |                |                                | System Administration > Attendance<br>> Attendance Codes > Status, Excuse |  |  |
| Status                                                                                                    | Excuse         |                                |                                                                           |  |  |
| Absent                                                                                                    | Excused        |                                |                                                                           |  |  |
| Absent                                                                                                    | Unexcused      |                                |                                                                           |  |  |
| Absent                                                                                                    | Unknown        |                                |                                                                           |  |  |
| Absent/Ex                                                                                                    | empt will not  | subtract attendance.           |                                                                           |  |  |
| <b>Whole Day Present</b> = Student is flagged as Absent for less than or = $50\%$ of scheduled Instructional periods. |                |                                | N/A                                                                       |  |  |

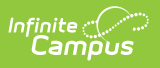

| Logic                                                                                                    | Campus UI Location |
|----------------------------------------------------------------------------------------------------|--------------------|
| <b>Whole Day Absent</b> = Student is flagged as Absent for more than 50% of scheduled Instructional periods. | N/A                |
| The report can be run against a district's active year as well as any prior year.                            | N/A                |

### **State Summary Report**

The following table describes each field on the State Summary Report.

| State Summary<br>Department of Education | Average Daily Attendance by District Report Date |            |            |           |            |            |           |         |
|------------------------------------------|--------------------------------------------------|------------|------------|-----------|------------|------------|-----------|---------|
| Report ID: EHMSE13-B                     |                                                  |            | 1          | 6-17      |            |            |           |         |
|                                          |                                                  |            | State of   | of Hawaii |            |            |           |         |
|                                          | Days In                                          | Aggr Days  | Aggr Days  | Aggr Days | Avg Daily  | Avg Daily  | Avg Daily | Absence |
| District Name                            | Session                                          | Membership | Attendance | Absence   | Membership | Attendance | Absence   | %       |
| 10: Honolulu                             | 180                                              | 248168     | 246303     | 1865      | 1356.11    | 1345.92    | 10.19     | 0.75%   |
| 20: Central                              | 180                                              | 601081     | 597972     | 3109      | 3339.34    | 3322.07    | 17.27     | 0.52%   |
| 40: Windward                             | 188                                              | 136463     | 135859     | 604       | 766.65     | 763.25     | 3.39      | 0.44%   |
| Total                                    |                                                  | 985712     | 980134     | 5578      | 5462.10    | 5431.24    | 30.85     | 0.57%   |
| Average                                  | 182                                              | 985712     | 980134     | 5578      | 5416.00    | 5385.35    | 30.65     | 0.57%   |

Example of a State Summary Report

Districts listed in the report are grouped according to an associated Sub-District on the School History editor.

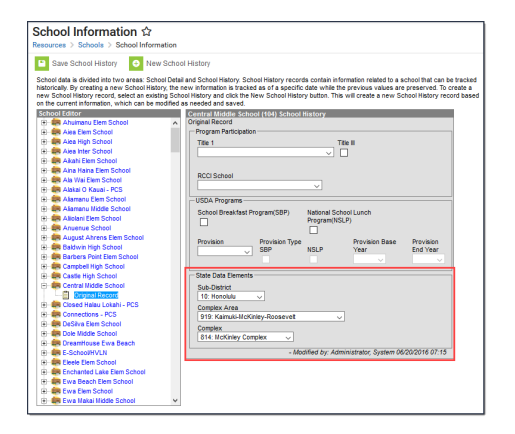

| Column             | Description/Logic                                                                                                    |
|--------------------|----------------------------------------------------------------------------------------------------|
| District<br>Name   | The name of the reporting district.                                                                                                    |
| Days in<br>Session | The total number of instructional days the district was in session within the<br>Date Range entered on the report editor divided by the number of calendars<br>included in the district. |

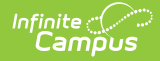

| Column                          | Description/Logic                                                                                                    |
|---------------------------------|----------------------------------------------------------------------------------------------------|
| Aggregate<br>Days<br>Membership | Total number of enrolled instructional days for all students within the district in<br>the Date Range entered on the extract editor.                                                                                |
|                                 | If the Membership Days Override field has a value entered, this value is used when calculating reported data.                                                                                                    |
| Aggregate<br>Days<br>Attendance | Total number of days students were marked Present within the district in the Date Range entered on the extract editor.                                                                                              |
| Attendunce                      | If the Absence Days Override and Membership Days Override fields have a value entered, these values are used when calculating reported data.                                                                        |
| Aggregate<br>Days               | Total number of days students were marked Absent within the district in the Date Range entered on the extract editor.                                                                                               |
| Absence                         | If the Absence Days Override field has a value entered, this value is used when calculating reported data.                                                                                                    |
| Average<br>Daily<br>Membership  | <ul> <li>The average number membership days per day within the district in the Date</li> <li>Range entered on the extract editor.</li> <li>Averaged Daily Membership = Membership Days / Days in Session</li> </ul> |
| Average<br>Daily<br>Attendance  | <ul> <li>The average number of present days per day within the district in the Date</li> <li>Range entered on the extract editor.</li> <li>Average Daily Attendance = Present Days / Days in Session</li> </ul>     |
| Average<br>Daily<br>Absence     | <ul> <li>The average number of absent days per day within the district in the Date</li> <li>Range entered on the extract editor.</li> <li>Average Daily Absence = Absent Days / Days in Session</li> </ul>          |
| Absent %<br>(Percentage)        | <ul> <li>The average percentage of absences per day in the Date Range entered on the extract editor.</li> <li>Absent % = (Absent Days / Membership Days) * 100</li> </ul>                                           |
| Total                           | The sum of all reported data per column.                                                                                                    |
|                                 | Total Absent % is the average percentage of all reported districts in the state, not the sum of data like other reported Total values.                                                                              |
| Average                         | The average of all reported data per column.                                                                                                    |

### **District Summary Report**

The following table describes each field on the District Summary Report. Data is reported for selected schools (tied to the selected calendars on the report editor) within a district.

| District Summary<br>Department of Education<br>Report ID: EHMSE13-A | Average Daily Attendance by School<br>07/01/2020 - 06/30/2021<br>20-21 |         |           |           |           |           | 12/24     | Report Date<br>/20 8:13:44 AM |         |
|---------------------------------------------------------------------|------------------------------------------------------------------------|---------|-----------|-----------|-----------|-----------|-----------|-------------------------------|---------|
| School Name                                                         | Calandar Nama                                                          | Days In | Aggr Days | Aggr Days | Aggr Days | Avg Daily | Avg Daily | Avg Daily                     | Absence |
| Aina Elem School: 200                                               | 20-21 Aiga Elem School                                                 | 170     | 52014     | 52014     | Absence   | 205.065   | 205.065   | 0.000                         | 0.00%   |
| Alea High School: 202                                               | 20-21 Alea High School                                                 | 170     | 171872    | 171764    | 108       | 1005.000  | 1004 468  | 0.632                         | 0.00%   |
| Alea Inter School: 201                                              | 20-21 Alea Inter School                                                | 173     | 97747     | 97746     | 1         | 565 012   | 565,006   | 0.002                         | 0.00%   |
| Aliamanu Elem School:                                               | 20-21 Aliamanu Elem School                                             | 173     | 101895    | 101895    | ò         | 588 988   | 588 988   | 0.000                         | 0.00%   |
| 203                                                                 | 20-21 Anamana Eleni ocnoor                                             | 110     | 101000    | 101000    | 0         | 000.000   | 000.000   | 0.000                         | 0.0070  |
| Aliamanu Middle Schoo<br>204                                        | I: 20-21 Aliamanu Middle School                                        | 173     | 132497    | 132486    | 11        | 765.879   | 765.815   | 0.064                         | 0.01%   |
| Haleiwa Elem School:                                                | 20-21 Haleiwa Elem School                                              | 172     | 40072     | 40072     | 0         | 232.977   | 232.977   | 0.000                         | 0.00%   |
| 206                                                                 |                                                                        |         |           |           |           |           |           |                               |         |
| Helemano Elem School:                                               | 20-21 Helemano Elem School                                             | 171     | 82934     | 82931     | 3         | 484.994   | 484.977   | 0.018                         | 0.00%   |
| 208                                                                 |                                                                        |         |           |           |           |           |           |                               |         |
| Hickam Elem School:                                                 | 20-21 Hickam Elem School                                               | 173     | 81126     | 81095     | 31        | 468.936   | 468.757   | 0.179                         | 0.04%   |
| 209                                                                 |                                                                        |         |           |           |           |           |           |                               |         |
| Iliahi Elem School: 210                                             | 20-21 Iliahi Elem School                                               | 171     | 58993     | 58895     | 98        | 344.988   | 344.415   | 0.573                         | 0.17%   |

Example of a District Summary Report

| Element                         | Description/Logic                                                                                                    |
|---------------------------------|----------------------------------------------------------------------------------------------------|
| School Name                     | The name of the reporting school.                                                                                                    |
| Calendar<br>Name                | The Calendar Name column reports each calendar selected for reporting along<br>with its associated data. Calendar data is totaled at the bottom in the District<br>and District Averages.                                                                                  |
| Days in<br>Session              | The number of days the school was in session within the Date Range entered on the report editor.                                                                                                    |
| Aggregate<br>Days<br>Membership | Total number of enrolled instructional days for all students within the school in<br>the Date Range entered on the extract editor.<br>If the Membership Days Override field has a value entered, this value is used<br>when calculating reported data.                     |
| Aggregate<br>Days<br>Attendance | Total number of days students were marked Present within the school in the<br>Date Range entered on the extract editor.<br>If the Absence Days Override and Membership Days Override fields have a<br>value entered, these values are used when calculating reported data. |
| Aggregate<br>Days<br>Absence    | Total number of days students were marked Absent within the school in the<br>Date Range entered on the extract editor.<br>If the Absence Days Override field has a value entered, this value is used when<br>calculating reported data.                                    |
| Average<br>Daily<br>Membership  | <ul> <li>The average number membership days per day within the school in the Date</li> <li>Range entered on the extract editor.</li> <li>Averaged Daily Membership = Membership Days / Days in Session</li> </ul>                                                          |
| Average<br>Daily<br>Attendance  | <ul> <li>The average number of present days per day within the school in the Date</li> <li>Range entered on the extract editor.</li> <li>Average Daily Attendance = Present Days / Days in Session</li> </ul>                                                              |

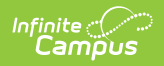

| Element                     | Description/Logic                                                                                                    |
|-----------------------------|----------------------------------------------------------------------------------------------------|
| Average<br>Daily<br>Absence | <ul> <li>The average number of absent days per day within the school in the Date</li> <li>Range entered on the extract editor.</li> <li>Average Daily Absence = Absent Days / Days in Session</li> </ul> |
| Absent %<br>(Percentage)    | <ul> <li>The average percentage of absences per day in the Date Range entered on the extract editor.</li> <li>Absent % = (Absent Days / Membership Days) * 100</li> </ul>                                |
| Total                       | The sum of all reported data per column.<br>Total Absent % is the average percentage of all reported districts in the state,<br>not the sum of data like other reported Total values.                    |
| Average                     | The average of all reported data per column.                                                                                                    |